## Spotcolor für OKI Laser 1050 Pro in CorelDraw erstellen

- 1. Erstellen Sie ein neues Dokument
- 2. Fügen Sie eine neue Farbpalette hinzu:

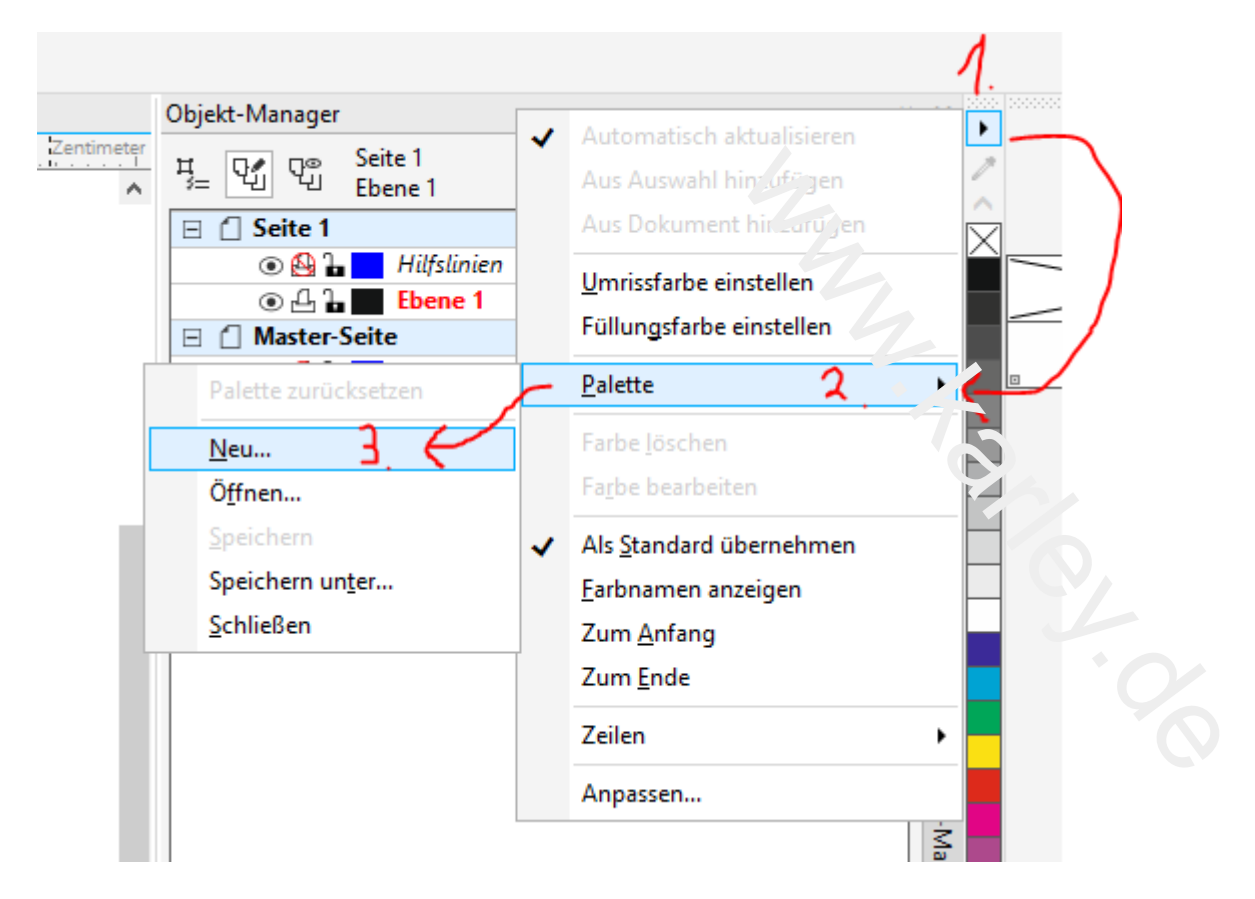

3. Geben Sie Ihrer Palette einen Namen. Die Datei an sich nennen Sie z.B. Oki und bei der Beschreibung fügen Sie z.B. Spotcolor\_White hinzu, damit Sie die Palette einfacher erkennen.

| 🔌 Speichern un        | iter              |                              |                            |              | ×           |
|-----------------------|-------------------|------------------------------|----------------------------|--------------|-------------|
| Speichern in:         | 📙 Meine Palette   | n ~                          | G 🖻 🖻                      |              |             |
| <b>Schnellzugriff</b> | Name<br>🔮 Oki.xml | ^                            | Änderungsd<br>13.08.2021 1 | atum<br>2:45 | Typ<br>XML- |
|                       |                   |                              |                            |              |             |
| Desktop               |                   |                              |                            |              |             |
|                       |                   |                              |                            |              |             |
| Bibliotheken          |                   |                              |                            |              |             |
|                       |                   |                              |                            |              |             |
| Dieser PC             |                   |                              |                            |              |             |
| <b></b>               | <                 |                              |                            |              | >           |
| Netzwerk              | Dateiname:        | окі                          | ~                          | Speid        | hern        |
|                       | Dateityp:         | Angepasste Palette - (*.xml) | ~                          | Abbre        | chen        |
|                       | Beschreibung:     | Spotcolor_White              |                            |              |             |
|                       |                   |                              |                            |              |             |

## 4. Gehen Sie nun in den Paletten Editor.

In den Paletten Editor gelangen Sie, indem Sie auf das kleine Dreieck Ihrer neuen Palette klicken und dann auf den Menüpunkt Farbe bearbeiten:

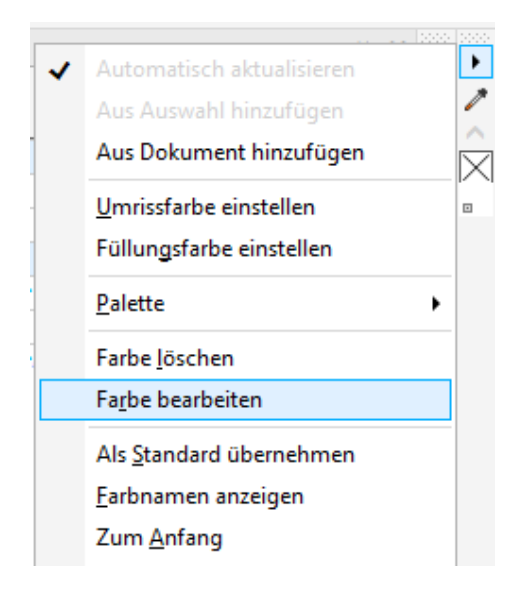

5. Im Paletten-Editor können Sie nun über die entsprechende Schaltfläche eine Farbe hinzufügen.

| potcolor_White            |   |   | • | (* 🗗 🖬 💕                  |
|---------------------------|---|---|---|---------------------------|
|                           |   |   |   |                           |
|                           |   |   |   | Far <u>b</u> e hinzufüger |
|                           |   |   |   |                           |
|                           |   |   |   |                           |
|                           |   |   |   |                           |
| Ausgewählte Farb<br>Name: | e |   |   |                           |
| Behandeln als:            |   | Ŧ |   |                           |
| Komponenten:              |   |   |   |                           |
|                           |   |   |   |                           |

© 2021 – www.karley.de – Karley Deutschland GmbH. Tel: 02361-979231-0 – info@karley.eu

Wählen Sie nun einen Wert von CMYK 0,0,0,0 aus und den ersten Reiter. Bei Name geben Sie **Spotcolor\_White** ein.

| Farbe auswählen |                                                             | x                                                                                                    |
|-----------------|-------------------------------------------------------------|----------------------------------------------------------------------------------------------------|
|                 | Modall:<br>CM /K<br>Farbans.cht.in.<br>CMYK - 3D Subt.striv | C $0 +$ Hex         C $0 +$ #FEFEFE         M $0 +$ $+$ Y $0 +$ $+$ K $0 +$ $+$ Name:       Weiß $-$ |
|                 |                                                             | OK Abbrechen                                                                                         |

Diesen Namen kann der Oki Druckertreiber verwenden, wenn im Druckertreiber Application Specification genutzt wird:

| 🖶 Druckeir   | nstellun | gen für Pro1050 PS     |                                                                                                 |               | ×                    |
|--------------|----------|------------------------|-------------------------------------------------------------------------------------------------|---------------|----------------------|
| Erweiterte O | ptionen  | Einrichten Fart Instel | llungen Schablonen Erweitert                                                                    |               |                      |
| Beispiel     |          | Favoriten              |                                                                                                 |               |                      |
|              | 1        | Aktuelle Einstellur    | y (Standardeinstellung) V                                                                       | Registrierung | Verwaltung           |
|              | 2        | Farbmodus              | ; rarb                                                                                          |               |                      |
| Papie        | з 📗      |                        | Comatisch                                                                                       | ~             | Optionen             |
| reinzugricht | 4        |                        |                                                                                                 |               |                      |
| Ö            | 5        |                        | O Monochrom                                                                                     |               |                      |
|              | 6        | Sonderfarbe:           | Nicht verwend in Nicht verwenden                                                                |               |                      |
|              | 7        |                        | Einst Ganze Seite                                                                               |               |                      |
|              | 8        | Tonersparmodus         | Datenabschnitt (Einschließlight<br>Nur Spotfarbe-Toner of ture<br>App Application specification |               |                      |
|              | 9        |                        | 100% Schwarztoner nicht sparen                                                                  |               |                      |
| OK           |          |                        | Advance                                                                                         | Color Swatch  | Standard             |
|              |          |                        |                                                                                                 | ОК            | Abbrechen Übernehmen |

© 2021 – <u>www.karley.de</u> – Karley Deutschland GmbH. Tel: 02361-979231-0 – <u>info@karley.eu</u>